## INSERIMENTO DISPOSIZIONI DI INCASSO IN VEGA

APAC CREDITI – UP ANTICIPO FATTURE ITALIA

ROMA, 02/07/2018

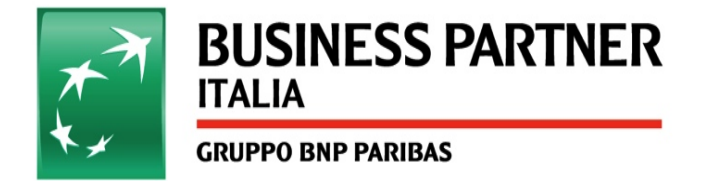

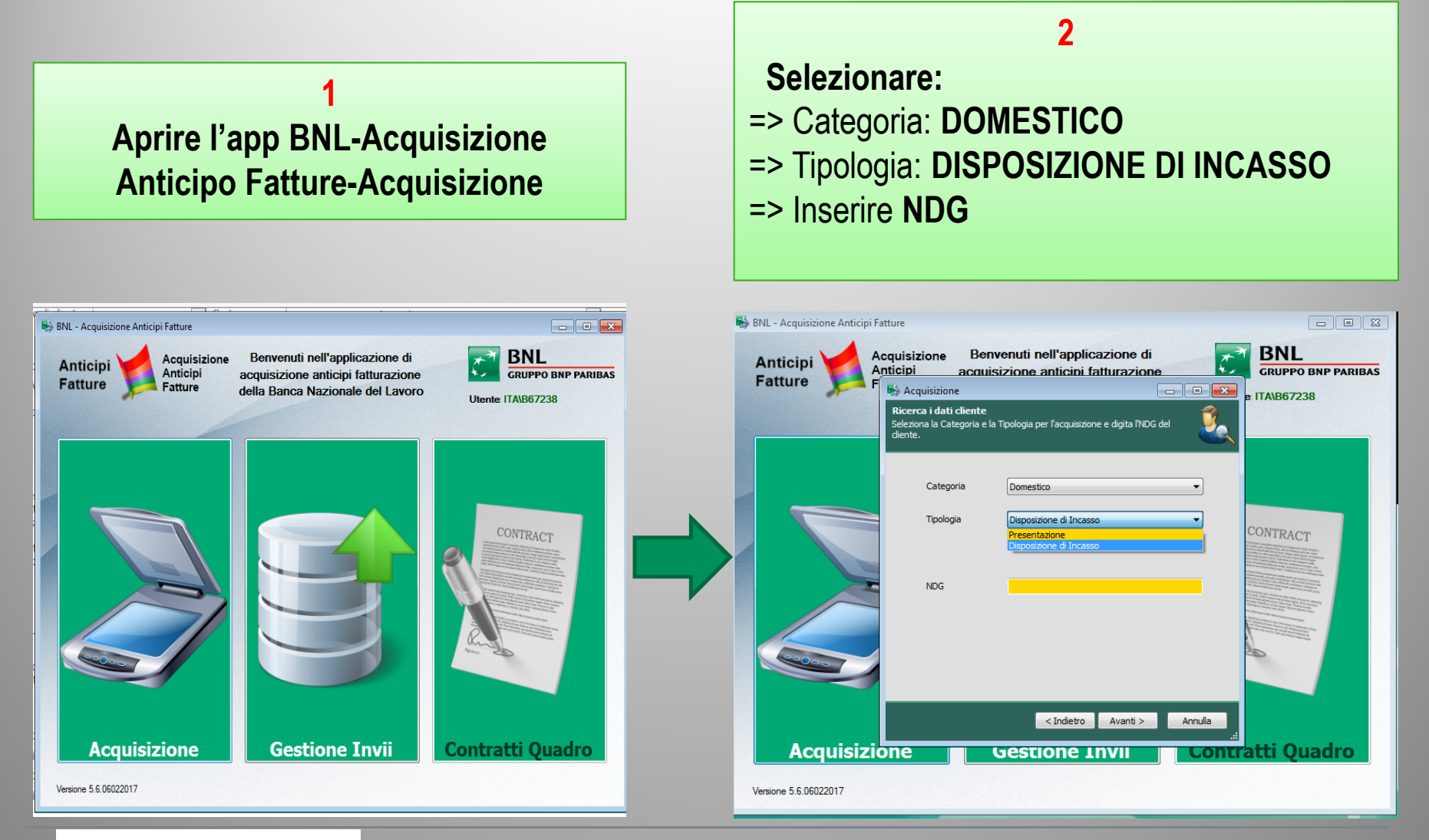

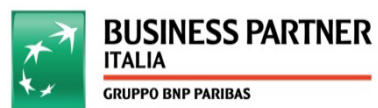

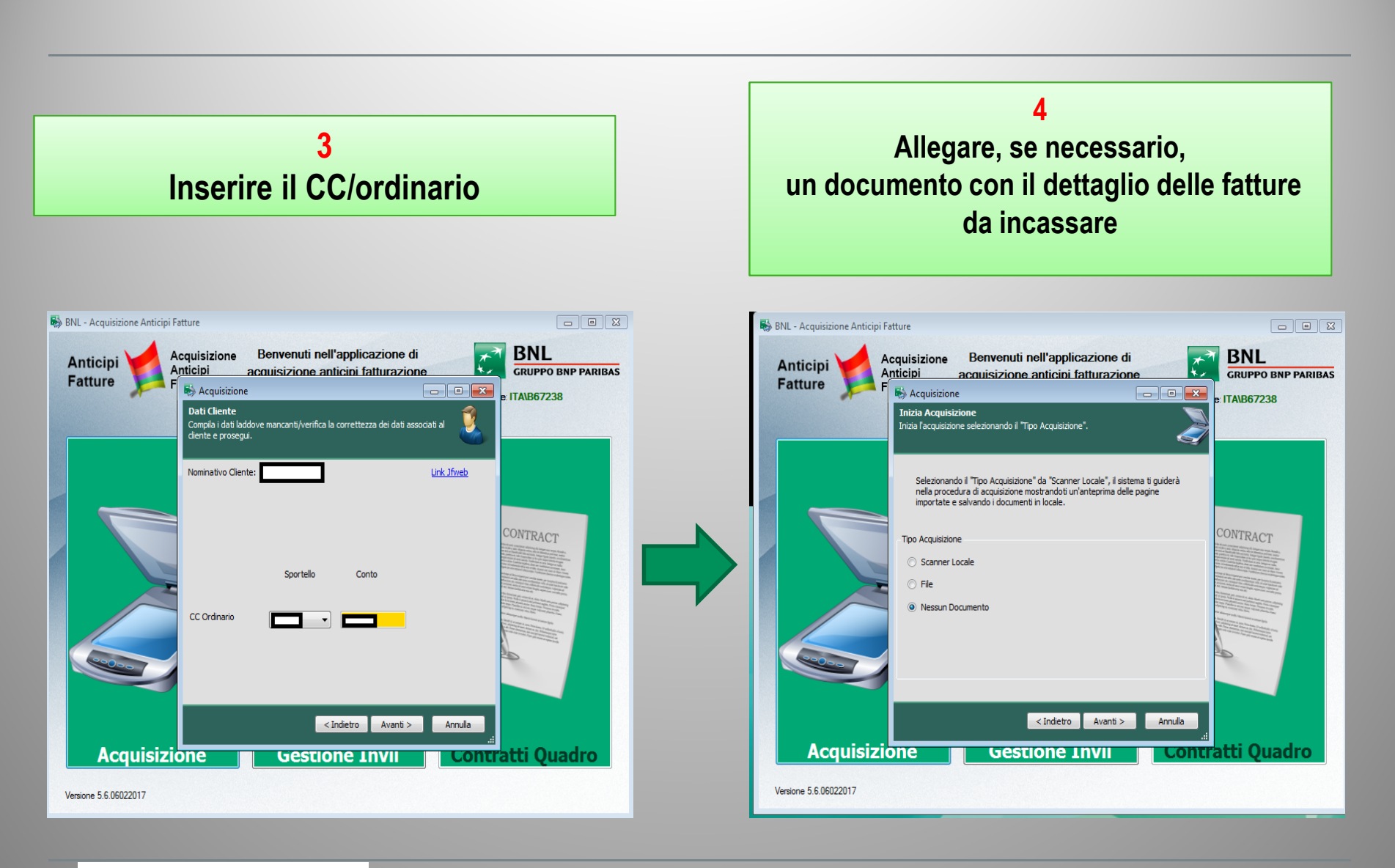

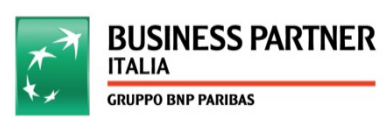

## INSERIMENTO DISPOSIZIONI DI INCASSO IN VEGA | 02/07/2018 | 3

## 5

**Inserire**:

- => Importo totale da incassare
- => Valuta da applicare
- => Numero ed importo (totale o parziale) per ogni singola fattura nella sezione «fatture da incassare»

Se il bonifico è pervenuto in conto speciale:

=>valorizzare il flag nella sezione evidenziata =>indicare il numero delle fatture da girocontare

N.B: <u>Per evitare errate contabilità è importante</u> prestare attenzione al corretto utilizzo del flag

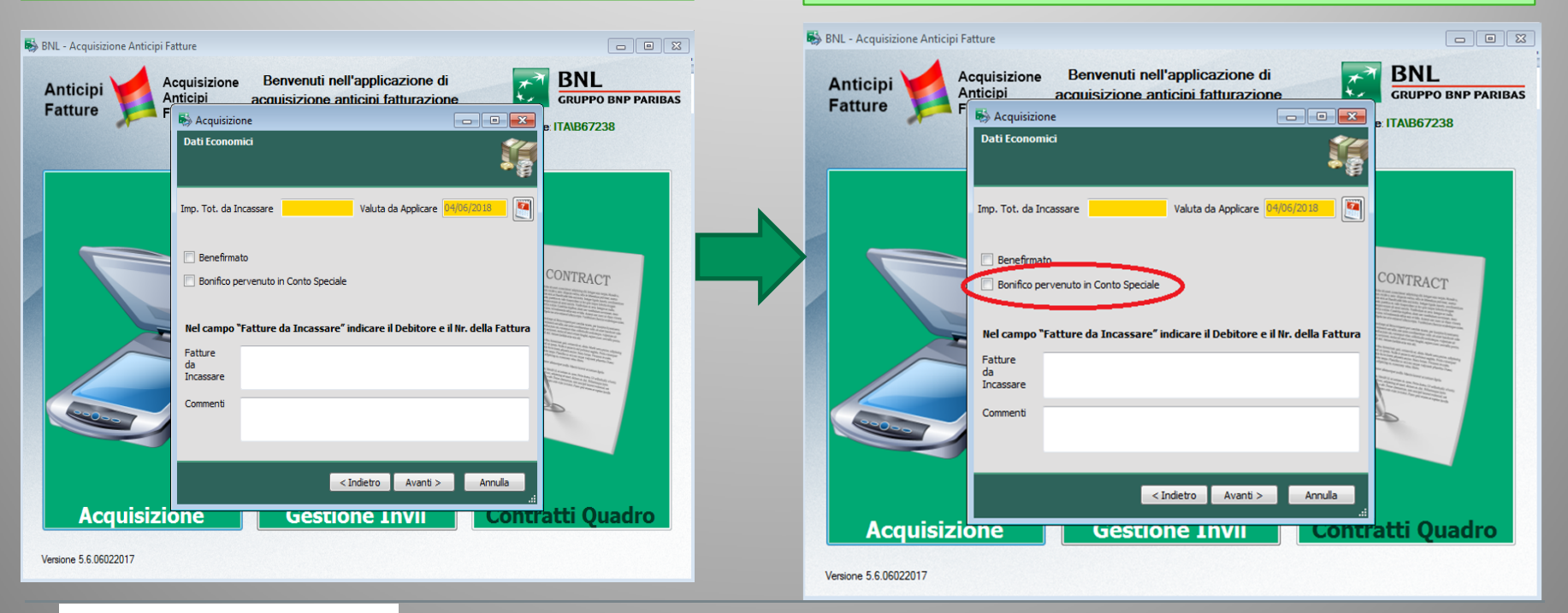

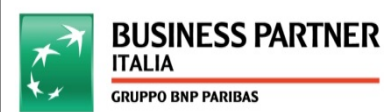